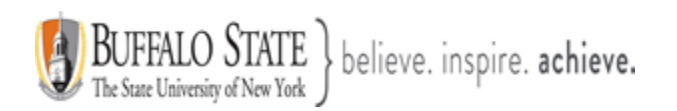

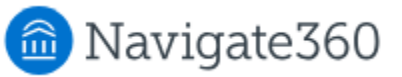

# **Navigate: How to use the Appointment Center**

The **Appointment Center** lets staff manage appointments at an individual location. To open the Appointment Center, click the **app switcher** and select Appointment Center. You can also open **Additional Modes** at the bottom right of the screen and select Appointment Center.

This feature is primarily used by staff, especially **front desk workers** or others who help to manage appointment scheduling at a specific location.

<u>Conditions</u>: Staff members will need to set up their **calendar sync** and **availability** to make Appointment Center's features useful. Users need the **View the Appointment Queue Tab on the Home Page** permission to check students out through Appointment Center.

## Feature Overview

The Appointment Center allows staff at an individual location to manage appointments for that location. For example, a front desk worker can manage appointments for a tutoring center using Appointment Center. Actions possible using the Appointment Center include managing the scheduling grid, scheduling appointments, editing appointment details, and canceling appointments. Staff can also view a list of **drop-in** and **scheduled appointments** for the day or week. More information about the aspects of the Appointment Center are covered below.

To open the Appointment Center via the app switcher

With the appropriate role and permissions, you may access the **Appointment Center** by clicking the **app switcher** and selecting Appointment Center at the top upper right of your Navigate account.

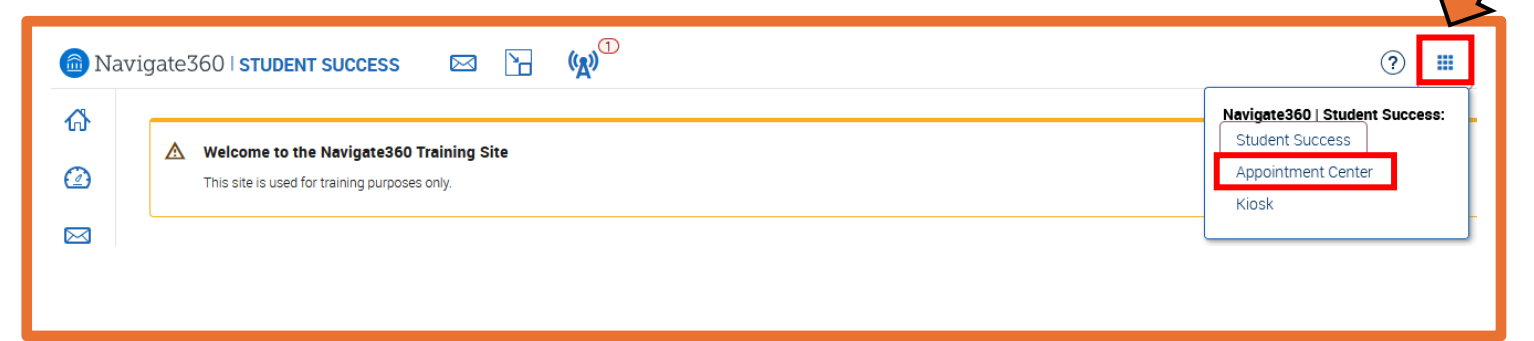

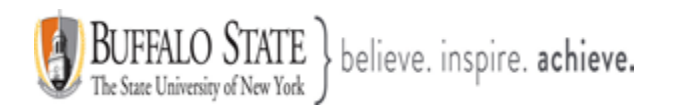

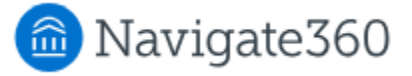

You may also access the Appointment Center in the lower right corner of your Navigate account by clicking on the **Additional Modes** link.

| EAB Privacy Policy ↗   Legal Disclaimer ↗   Terms of Use ↗   Download Acrobat Reader ↗ © 2025 EAB. All Rights Reserved. Release Version: 25.2 | Appointment Center<br>Kiosk<br>All times listed are in Eastern Time (US & Canada) |
|----------------------------------------------------------------------------------------------------|-----------------------------------------------------------------------------------|
|----------------------------------------------------------------------------------------------------|-----------------------------------------------------------------------------------|

## Location List

Once you open Appointment Center, select a location from the list. You will want to choose the location where you specifically work at. The list of Appointment Center Locations below is not an extensive list and is subject to change at any time.

| <b>Choose Appointment Center Location</b> |                  |  |  |  |  |  |  |
|-------------------------------------------|------------------|--|--|--|--|--|--|
| Appointment Center Name                   | ]                |  |  |  |  |  |  |
| Available Locations                       |                  |  |  |  |  |  |  |
| Academic Center for Excellence            | Advisor's Office |  |  |  |  |  |  |
|                                           |                  |  |  |  |  |  |  |

## Location Switcher and Scheduling Grid

Choosing a location opens the **Scheduling Grid** for that location. This grid can be narrowed down by **Care Unit, Service, Course, Staff Member, Meeting Type,** and **Date/Time**. While you cannot change the default hours from 8 am to 5 pm, you can adjust the scheduling grid hours by changing the Start Time and End Time in the filters.

Appointment Center also has a Location Switcher. When users need to change their Appointment Center location, they use the filter at the top of the main page and select a new Location from the drop-down. Once selected, Appointment Center reloads as the new Location.

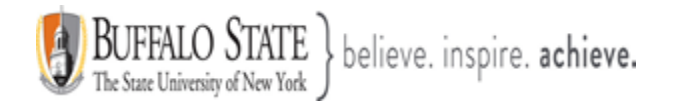

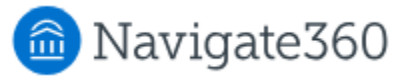

| Academic Center for Exc                                                                                                    | cellence                     |                    |
|----------------------------------------------------------------------------------------------------|------------------------------|--------------------|
| Location          Academic Center for Excellence         Academic Center for Excellence         Advisor's Office         Enter Student Name |                              |                    |
| Scheduling Grid       ▼         Date ①       Start Time (ET)       End Time (ET)         01/19/2025       100 mm       5:00 PM       ▼      | C Refreshed Today 10:15am ET |                    |
| Care Unit General Subject Support Services Meeting Types All Meeting Types                                                                  | Service All Services         | Staff<br>All Staff |
| Find First Available?                                                                                                    |                              |                    |

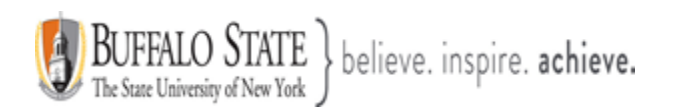

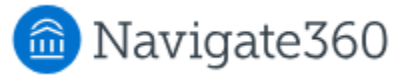

A user can have two separate Appointment Center locations loaded in two separate tabs and Navigate should work correctly in both. Note that only Locations the user has permission to access are shown in the drop-down.

Staff, Service, and Course filters interact in an intuitive way in Appointment Center. Any time you add or remove a selection in one of these three filters, the options available in the other filters will be narrowed or widened based on that selection.

Choose the Care Unit(s) connected to your specific Appointment Center Location(s).

- Your list of Services may change depending on what Care Unit you choose.
- Your list of staff memners may change depending on what Care Unit you choose.
   For example, a Tutor may work in the Math Support Services Care Unit but <u>not</u> work in the Writing Support Services Care Unit.

| Care Unit                        |          | Service      |          | Staff     |
|----------------------------------|----------|--------------|----------|-----------|
| General Subject Support Services | <b>.</b> | All Services | <b>•</b> | All Staff |
| General Subject Support Services |          |              |          |           |
| Math Support Services            |          |              |          |           |
| Writing Support Services         |          |              |          |           |

| Scheduling Grid -                  |                                                |         |                              |
|------------------------------------|------------------------------------------------|---------|------------------------------|
| Date 0<br>01/19/2025               | Start Time (ET) End Time (E<br>8:00AM • 5:00PM | T)<br>• | C Refreshed Today 10:51am ET |
| Care Unit<br>Math Support Services |                                                | •       | Service<br>All Services      |
| Meeting Types                      |                                                | -       |                              |

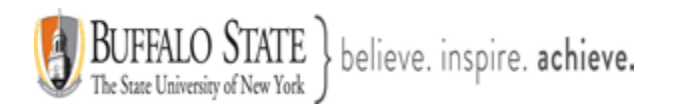

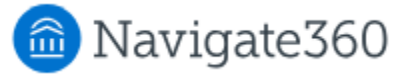

The Appointment Center has a calendar interface where **available time for appointments are shown as white blocks and unavailable times as grey blocks.** Staff members who only have campaign availability do not appear in the Appointment Center.

## Vertical Calendar View

If you click the **Vertical Orientation** button on the top right of the screen, you will be able to change the orientation of the staff and times if you would prefer one to be the column header over the other. **When vertical orientation is selected:** 

| Appointment Schedule I<br>Tutor first and<br>last name | For Wednesday, January 22, 2025<br>Tutor first and<br>last name | Tutor first and<br>last name | Orientation Display Name<br>○ Open Time ■ Staff Unavailable Vertical ▼ Service ▼ |
|--------------------------------------------------------|-----------------------------------------------------------------|------------------------------|----------------------------------------------------------------------------------|
| 8 AM<br>ET                                             |                                                                 | Blocked                      |                                                                                  |
| 9 AM<br>ET                                             |                                                                 |                              |                                                                                  |
| 10 AM                                                  | Blocked                                                         |                              |                                                                                  |
| 11 AM<br>ET                                            |                                                                 |                              |                                                                                  |

## Horizontal Calendar View

When horizontal orientation is selected:

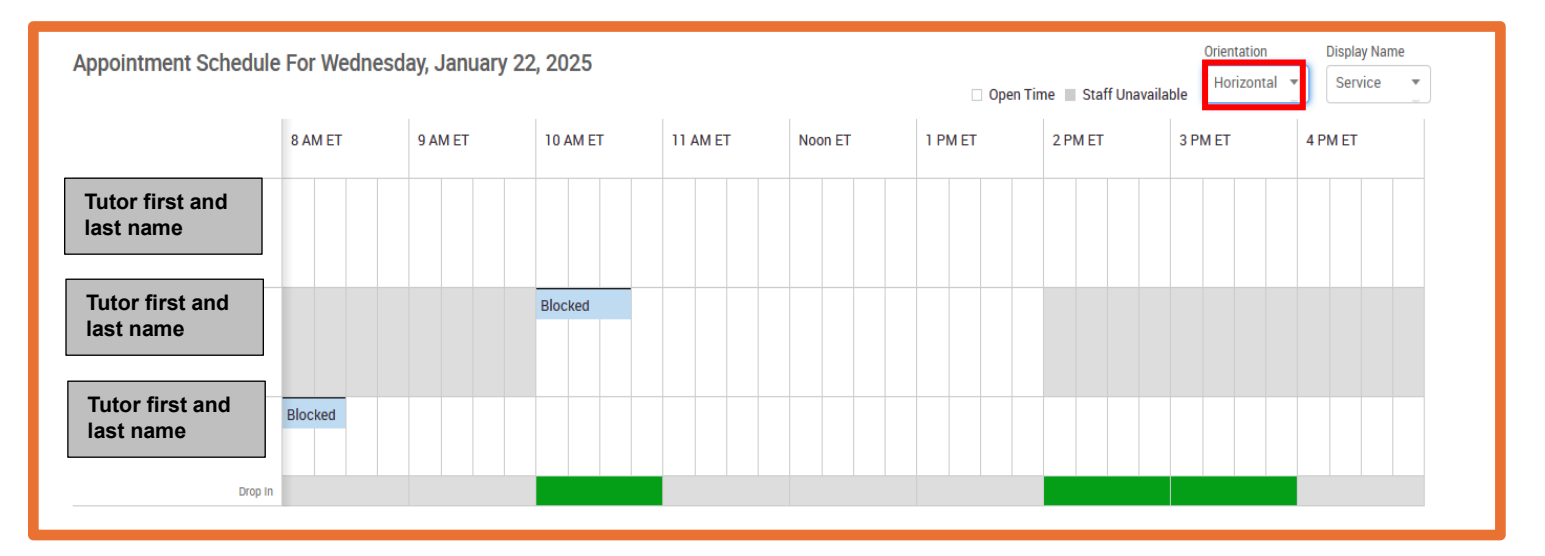

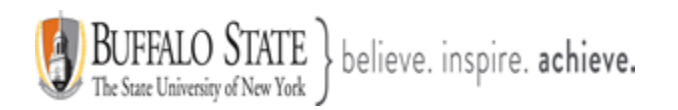

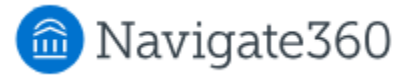

Additionally, by clicking the **Service Name** button, you can choose to see appointments based on attendees or by the service the attendees are scheduled under.

It is also possible to filter who appears on the grid by using the Scheduling Grid drop-down filter, letting you see **drop-in appointments** and **scheduled appointments**.

1. Viewing Drop-in Appointments via the Appointment Center

## **Drop-In Appointments Page**

Staff workers often need to view today's appointments. Using the **Drop-In Appointments** page, you can view all of the drop-ins for the current day and take action from the list. Find this screen by clicking the drop-down above the filters at the top part of the main Appointment Center page.

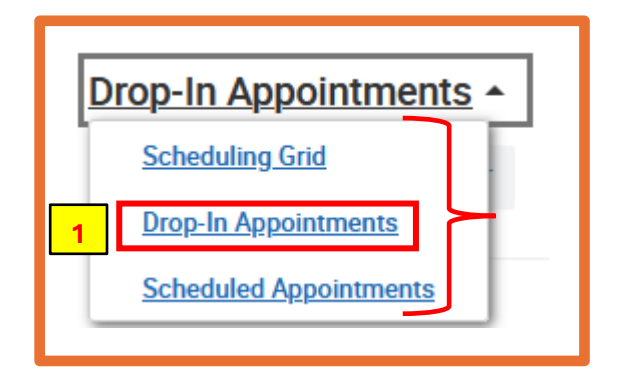

| Drop-In Appointments     | 1                                             |         |         |         |                        |  |
|--------------------------|-----------------------------------------------|---------|---------|---------|------------------------|--|
| Care Unit                | Service                                       |         | Staff   |         |                        |  |
| Writing Support Services | ▼ All Servic                                  | es      | All Sta | aff     |                        |  |
| Students In First Av     | ailable's Queue                               | _       | _       | _       |                        |  |
| STUDENT NAME             | STUDENT ID                                    | SERVICE | COURSE  | COMMENT | CHECKED IN (WAIT TIME) |  |
|                          | There are no students waiting on this person. |         |         |         |                        |  |

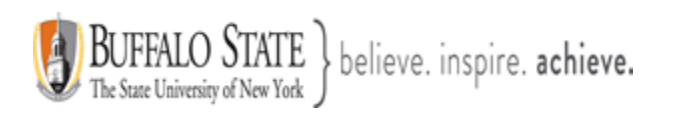

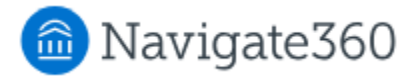

| Students Checked In With Staff     |                                                                                      |                 |                          |                     |         |                         |  |  |
|------------------------------------|--------------------------------------------------------------------------------------|-----------------|--------------------------|---------------------|---------|-------------------------|--|--|
| Actions +                          |                                                                                      |                 |                          |                     |         |                         |  |  |
| STUDENT NAME                       | STUDENT ID                                                                           | STAFF MEMBER    | SERVICE                  | COURSE              | COMMENT | CHECKED IN (WAIT TIME)  |  |  |
|                                    |                                                                                      | John Chadderdon | Brainstorming            |                     |         | 9:15am ET (2 hr 35 min) |  |  |
|                                    |                                                                                      |                 |                          |                     |         |                         |  |  |
| In-Progress Visits                 | 5                                                                                    |                 |                          |                     |         |                         |  |  |
| Actions •                          |                                                                                      |                 |                          |                     |         |                         |  |  |
| ATTENDEE NAME: STU                 | DENT ID                                                                              | START TIME      | APPT TIME                | CHECK IN TIME       | SERVICE | COURSE                  |  |  |
|                                    |                                                                                      |                 |                          |                     |         |                         |  |  |
|                                    |                                                                                      | You do r        | not have any students cu | rently waiting      |         |                         |  |  |
|                                    |                                                                                      |                 |                          |                     |         |                         |  |  |
| Students Checked In For Track Time |                                                                                      |                 |                          |                     |         |                         |  |  |
| Actions                            |                                                                                      |                 |                          |                     |         |                         |  |  |
| □ NAME                             | NAME         STUDENT ID         SERVICE         COURSE         CHECKED IN (DURATION) |                 |                          |                     |         |                         |  |  |
|                                    |                                                                                      |                 |                          |                     |         |                         |  |  |
|                                    |                                                                                      | There are cur   | rently no students check | in with record time |         |                         |  |  |
|                                    |                                                                                      |                 |                          |                     |         |                         |  |  |

#### Actions that can be taken from any queue include:

- Send Message to Attendee (Student)
- Move to Top (of queue)
- Remove (from queue)

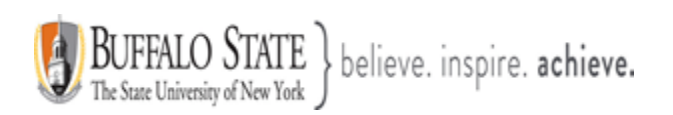

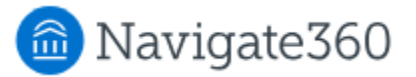

## 2. Viewing Scheduled Appointments via the Appointment Center

#### Scheduled Appointments List Page

The **Scheduled Appointment List** page in Appointment Center lets you view all of the appointments for the current day and take action from the list.

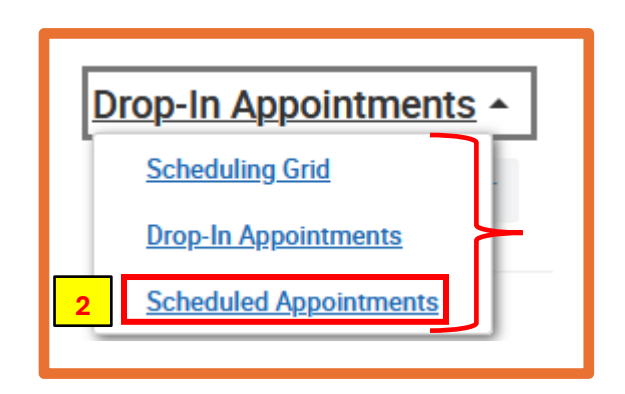

| cheduled Appointments -          | 2                      |               |        |                               |                              |                |            |
|----------------------------------|------------------------|---------------|--------|-------------------------------|------------------------------|----------------|------------|
| 01/22/2025 27 C Refreshed Toda   | ay 12:05pm ET          |               |        |                               |                              |                |            |
| are Unit                         | Service                |               |        | Staff                         |                              |                |            |
| General Subject Support Services | ▼ All Ser              | vices         |        | <ul> <li>All Staff</li> </ul> | F                            |                |            |
| feeting Types                    |                        |               |        |                               |                              |                |            |
| All Meeting Types                | -                      |               |        |                               |                              |                |            |
| Jpcoming Appointments            | \$                     |               |        |                               |                              |                |            |
| BEGINNING IN DATE & TIME         | DURATION               | SERVICE       | COURSE | MEETING TYPE                  | ATTENDEE NAME:<br>STUDENT ID | ORGANIZER      | CHECKED IN |
| 3 days 01/22/2025 1              | 0:00am ET about 1 hour | Homework Help | N/A    | In Person                     |                              | Anna Puchalski | No         |

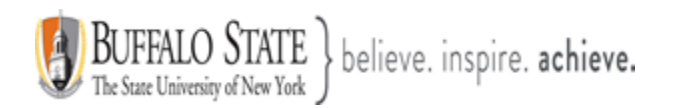

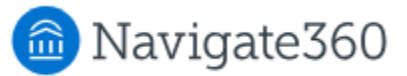

## Actions users can take on appointments include:

- Send Message to Attendee (Student)
- Send Message to Organizer(s)
- View Appointment Details
- Check In
- Check Out
- Mark No-Show
- Cancel Appointments
- When choosing multiple appointments, actions are limited to sending messages and canceling appointments. This gives you the ability to cancel all appointments for a given day in a particular location.
- You also have the ability to select any date and see appointments on the selected day.

## Scheduling Grid

You can also schedule appointments from the **Scheduling Grid** page by clicking on an open slot on the scheduling grid.

**[A]** Hover over the white area to schedue an appointment for a student by clicking the **Staff Available for Appointment** dialogue box.

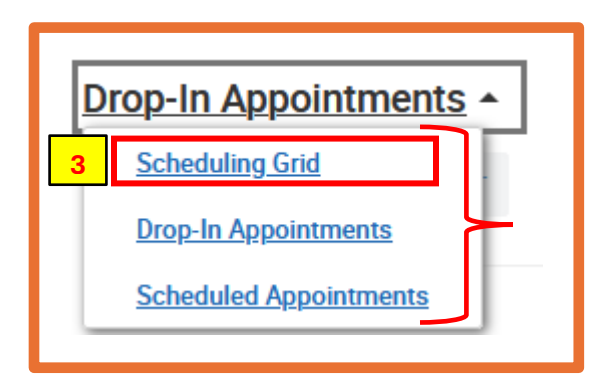

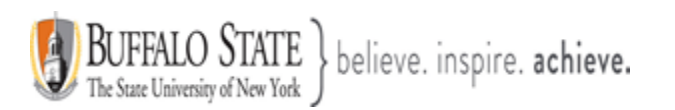

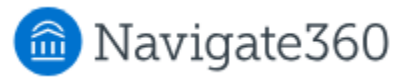

| Tutor first and<br>last name     Tutor first and<br>last name     Tutor first and<br>last name       8 AM<br>ET     Blocked       9 AM<br>ET     Staff Available for<br>Appointment     A       2025-01-22<br>9:00am ET     Steed       2025-01-22<br>9:00am ET     Steed       Click to create an appointment.     Image: Click to create an appointment. | Appoin      | ntment Schedule For W                 | /ednesday, January 22, 2025 |                              |
|----------------------------------------------------------------------------------------------------|-------------|---------------------------------------|-----------------------------|------------------------------|
| 8 AM<br>ET<br>9 AM<br>ET<br>10 AM<br>ET<br>Click to create an appointment.<br>Blocked<br>Click to create an appointment.                                                                                                    |             | Tutor first and last name             | Tutor first and last name   | Tutor first and<br>last name |
| 9 AM<br>ET Staff Available for<br>2025-01-22<br>9:00am ET Click to create an appointment.                                                                                                    | 8 AM<br>ET  |                                       |                             | Blocked                      |
| 10 AM 9:00am ET cked Click to create an appointment.                                                                                                    | 9 AM<br>ET  | Staff Available for<br>Appointment    | <b>A</b>                    |                              |
|                                                                                                    | 10 AM<br>ET | 9:00am ET<br>Click to create an appoi | ntment.                     |                              |

You will notice some light blue areas marked as **Blocked**. This means that the Tutors have appointments scheduled during those times. In the example below, the Information will show on the Tutors **Appointments** tab under the **Upcoming Appointments** section.

| Tutor first a | nd last name  | •                                     | staff)                            | •                |                                       |              |                  |                |                       |
|---------------|---------------|---------------------------------------|-----------------------------------|------------------|---------------------------------------|--------------|------------------|----------------|-----------------------|
| Assigned Stud | lents Availab | Appoint                               | ments Conversa                    | ations Calenda   | ır                                    |              |                  |                |                       |
| Upcom         | ing App       | ointmen<br>®                          | ts                                |                  |                                       |              |                  |                |                       |
| Actions -     |               |                                       |                                   |                  |                                       |              |                  |                | Show Cancelled        |
|               |               | DATE/TIME                             | ATTENDEE                          | SERVICE          | COMMENT                               | MEETING TYPE | REPORT<br>FILED? | DETAILS        | PRE APPT<br>QUESTIONS |
|               | 1/1           | 01/22/2025<br>10:00am -<br>10:45am ET | Student<br>last and<br>first name | Homework<br>Help | need help with<br>my CRJ<br>homework. | In Person    | Not Yet.         | <u>Details</u> | N/A                   |

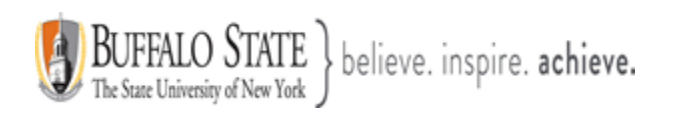

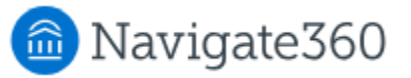

**[A]** After hovering over the white area, and selecting an open slot to schedue an appointment for a student, click the **Staff Available for Appointment** dialogue box.

| Appoin      | tment Schedule For Wednes                    | day, January 22, 2025     |                              |
|-------------|----------------------------------------------|---------------------------|------------------------------|
|             | Tutor first and<br>last name                 | Tutor first and last name | Tutor first and<br>last name |
| 8 AM<br>ET  |                                              |                           | Blocked                      |
| 9 AM<br>ET  | Staff Available for Appointment A            |                           |                              |
| 10 AM<br>ET | 9:00am ET<br>Click to create an appointment. | )cked                     |                              |
|             |                                              |                           |                              |

You will then be prompt to complete the **Create an Appointment** dialogue box.

| CREATE AN APPOIN | TMENT                          |                     | ×                  |
|------------------|--------------------------------|---------------------|--------------------|
| Service          | Please select a service 🔻 Sh   | ow All Services for | this location      |
| Organizer        | Tutor first and last name      |                     |                    |
| Meeting Type     | Please select a meeting type 🔻 | ]                   |                    |
| Student          | Enter Student Name             | Q.                  |                    |
| When             | Times listed are in ET.        |                     |                    |
|                  | 01/22/2025 8:15am              | 30 min 🔻            |                    |
| Comments         | Enter comments                 |                     |                    |
|                  |                                |                     |                    |
|                  |                                |                     |                    |
| Options          | Student has checked in for app | ointment            |                    |
|                  | Send E-mail Reminder to the or | ganizer attendee    |                    |
|                  | Send E-mail Reminder to non or | rganizer attendees  |                    |
|                  | Send Text Reminder to the orga | nizer attendee      |                    |
|                  | Send Text Reminder to non orga | anizer attendees    |                    |
|                  |                                | Cancel              | Create Appointment |

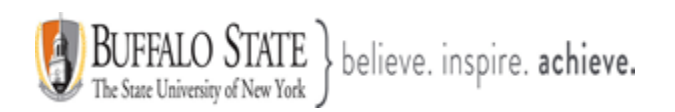

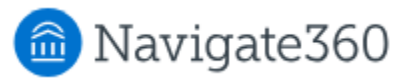

## Please be sure to include the following appointment details:

- Service
- Student
- Date, time & duration
- Comments
- Then select Create Appointment

If a front desk worker selects an open slot for the staff member who has reached their **target hours** but is otherwise free, a warning appears on the **Create an Appointment** dialog.

| CREATE AN AP                   | POINTMENT ×                                                                               |  |  |  |
|--------------------------------|-------------------------------------------------------------------------------------------|--|--|--|
| Andy Abernath<br>before schedu | y has reached their target hours for this week. Please be aware<br>ling this appointment. |  |  |  |
| Service                        | Please select a service <b>•</b> Show All Services for this location                      |  |  |  |
| Organizer                      | Andy Abernathy                                                                            |  |  |  |
| Student                        | Enter Student Name     Q     Create a Student                                             |  |  |  |
| When                           | Times listed are in ET.       03/12/2021       1:30pm       30 min                        |  |  |  |
| Comments                       | Enter comments                                                                            |  |  |  |
| Options                        | Student has checked in for appointment                                                    |  |  |  |
|                                | Send E-mail Reminder to the organizer attendee                                            |  |  |  |
|                                | Send E-mail Reminder to non organizer attendees                                           |  |  |  |
|                                | Send Text Reminder to the organizer attendee                                              |  |  |  |
|                                | Send Text Reminder to non organizer attendees                                             |  |  |  |
|                                | Cancel Create Appointment                                                                 |  |  |  |

**Note:** Despite the warning, the front desk worker can create the appointment for the staff member, overriding the Target Hours.

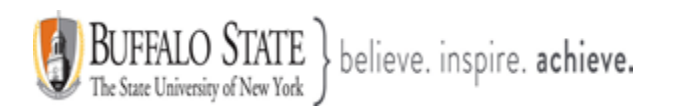

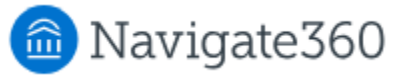

You can also click an existing appointment link and see the details of the appointment.

| add new remind message   |        |         | Appointment Details [ edit   move ]                           |                                     |  |
|--------------------------|--------|---------|---------------------------------------------------------------|-------------------------------------|--|
| ± Emma White (Organizer) |        |         | WHEN<br>Wed Aug 09, 2023<br>2:15pm - 2:45pm ET                | <b>Түре</b><br>One Time Appointment |  |
| cancel                   | remind | message | WHERE<br>Alumni Affairs Office                                | Care Unit<br>Alumni Affairs         |  |
| cancel                   | remind | message | SERVICE<br>Guest Lecture<br>Course<br>N/A<br>Comments<br>None | MEETING TYPE<br>In-Person           |  |